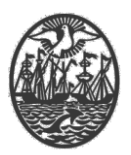

## Ministerio de Justicia y Seguridad Secretaría de Seguridad Subsecretaría de Seguridad Ciudadana Dirección General de Seguridad Privada

# **PROCEDIMIENTO DE USUARIO**

## TRÁMITE ALTA TEMPRANA DE OPERADORES DE MONITOREO

Versión 1.0 Septiembre 2019

| PREPARO:            | REVISÓ:          | APROBÓ:                                                          |
|---------------------|------------------|------------------------------------------------------------------|
| ING DANIEL E CORTÉS | STAFF DE CALIDAD | DIRECTOR GENERAL DE<br>SEGURIDAD PRIVADA<br>DR. IGNACIO A. COCCA |

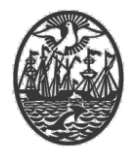

| Indice                 |   |
|------------------------|---|
| Introducción / Digesto | 2 |
| Gestión de Trámites    | 2 |

#### Introducción / Digesto

Para poder realizar el trámite, precisa:

- Poseer una Boleta Única paga y acreditada para el concepto de "Alta de personal".
- Haber sido habilitado como Usuario del Sistema (Usuario para Servicios Web para la empresa que representa), en su calidad de Director Técnico o Responsable Técnico.

#### Gestión de Trámites

Este proceso está destinado a realizar los trámites habilitados para su gestión vía Web.

### 📌 🕂 🍳 👪 👊 🤶 💥

Utilizar el 📌 para realizar un nuevo trámite:

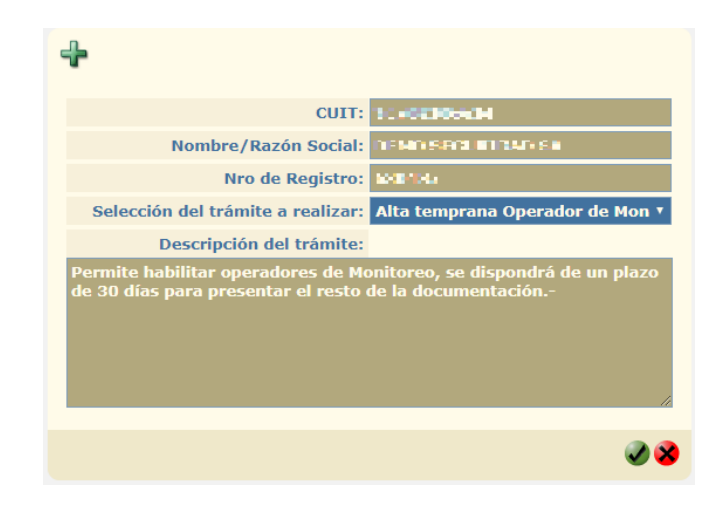

Seleccionar el trámite "Alta temprana Operador de Monitoreo".

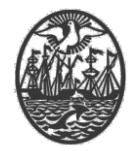

En el siguiente campo, seleccionar el personal con el botón M, asignando uno por uno con el número de CUIT.

| Detalle Personal | <b>+</b> 😑 |
|------------------|------------|
| CU               | IIT        |

|                      | CUIT                 |                       | Apelli                   | do:               |
|----------------------|----------------------|-----------------------|--------------------------|-------------------|
|                      | Nombre:              |                       | Tipo Documer             | ito:              |
|                      | Nro. Documento:      |                       | Nacionalid               | lad:              |
|                      | Fecha Nacimiento:    | dd-mm-yyyy            | Lugar Nacimier           | ito:              |
|                      | Sexo:                |                       | Estado C                 | ivil:             |
|                      | Registro:            |                       | Vigencia Datos Biométrio | :05:              |
|                      | Clases y Categorías: | Operador de Monitoreo |                          |                   |
|                      |                      | General               |                          |                   |
|                      |                      |                       |                          | 28                |
|                      |                      |                       |                          |                   |
| Detalle Personal 🔅 😑 |                      |                       |                          |                   |
| LINE CALLS           | CUIT                 | Nombre y Apellido     | Oper                     | Clases/Categorias |
|                      | 1110000              |                       | oper                     |                   |
|                      |                      |                       |                          |                   |

Una vez finalizado el ingreso, continuar con el botón: 🥑.

En la siguiente pantalla, se encontrará con la selección de la Boleta Única (previamente abonada). En el final del código de cada Boleta, se encuentra la cantidad de conceptos abonados. En este ejemplo, hay una única Boleta con 1 (un) concepto.

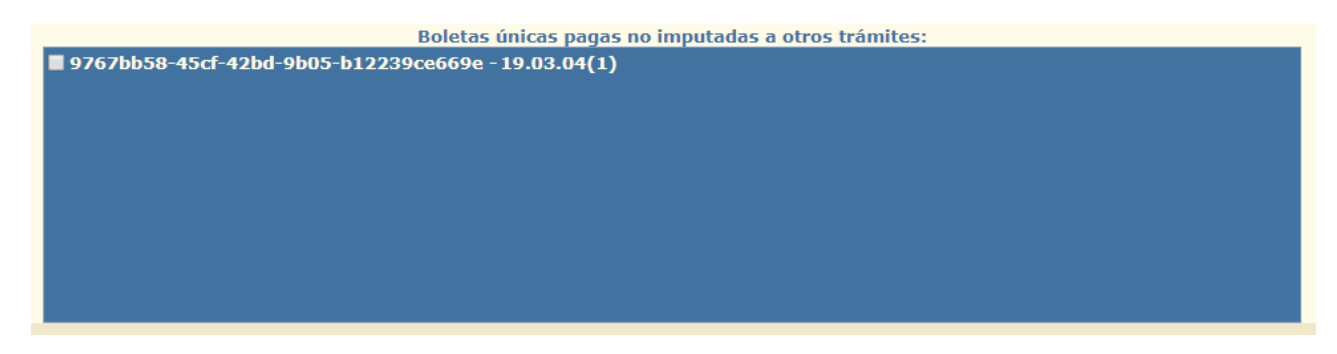

Para terminar, ir al botón de Firma: 🥺 Seleccionar el Certificado correspondiente.

#### <u>ATENCIÓN</u>

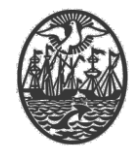

| Documentos a firmar                                      | M 4 💷 Þ Þ Q Q 🗸                                                                                                    |
|----------------------------------------------------------|----------------------------------------------------------------------------------------------------|
| Tipo de Documento                                        | Total documento: 1 Total partial                                                                                                    |
| Declaración Jurada Alta Temprana Operadores de Monitoreo |                                                                                                    |
|                                                          | Gobierno de la Cludad Autonoma de Buenos Aires<br>Dirección General de Seguindad Privada<br>Declaración Jurada Alta Temprana Operadores de Monitoreo                                                                                                    |
|                                                          | Trámite: Alta temprana Operador de Monitoreo                                                                                                    |
|                                                          | CUIT:                                                                                                    |
|                                                          | Empresa:                                                                                                    |
|                                                          | Fecha:                                                                                                    |
| Seleccione certificado:                                  | Dennicilie:   Marcel ODSFR. etrulin 2, rich 1, is Pression in the formation is no Disposition 1, rich 2, rich 1, is Pression   Stratuction Disposition interview   Disposition Disposition 1, rich 2, rich 1, is Pression interview   Disposition Disposition 1, rich 2, rich 1, is Pression interview   Disposition Disposition 1, rich 2, rich 1, is Pression interview   Disposition Disposition 1, rich 2, rich 1, rich 2, rich 1, rich 2, rich 2, ric |

Aceptar con el botón: v en caso de que aparezca el cartel siguiente con la Alerta de Seguridad, permitir la realización de la firma.

| 🔜 Alerta de seguridad                                                                             |   |  |
|---------------------------------------------------------------------------------------------------|---|--|
| Un sitio web está intentando realizar una firma digital co<br>uno de sus certificados personales. | n |  |
| Website: 10.70.150.99                                                                             |   |  |
| Certificado: Martin Augusto Molina Figueroa Quiroga                                               |   |  |
| No vuelva a pedir en este sitio web y con este certificado                                        |   |  |
| YOU WILL NOT SEE THIS MESSAGE IN A PRODUCTION ENVIRONMENT                                         |   |  |
| Permitir Cancelar                                                                                 |   |  |

Por último, ingresar el PIN del Token para poder realizar la firma y dar por finalizado el trámite.

| IDProtect Verificación |                    | × |
|------------------------|--------------------|---|
| DGSPR MJYS             |                    |   |
| Introduzca PIN         | de Usuario         |   |
|                        | жжжжжже            |   |
| Cambiar el PIN tr      | as la verificación |   |
|                        | Cancelar Verificar | ] |

Como comprobante se descarga la carátula automáticamente.

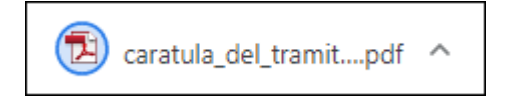